Internet Explorer11 でカレンダーを操作した場合、正常に表示されない事象が発生する場合が あります。不具合が発生した場合は、以下の方法で正常に表示されるか確認して下さい。

【対処1】

■閲覧履歴の削除

閲覧履歴を削除して下さい。

ツール→インターネットオプション→履歴の削除の削除ボタンクリック→

「お気に入りWebサイトデータを保持する」にチェックがあればチェックを外します。→ 下記の項目をチェックし削除ボタンをクリックします。

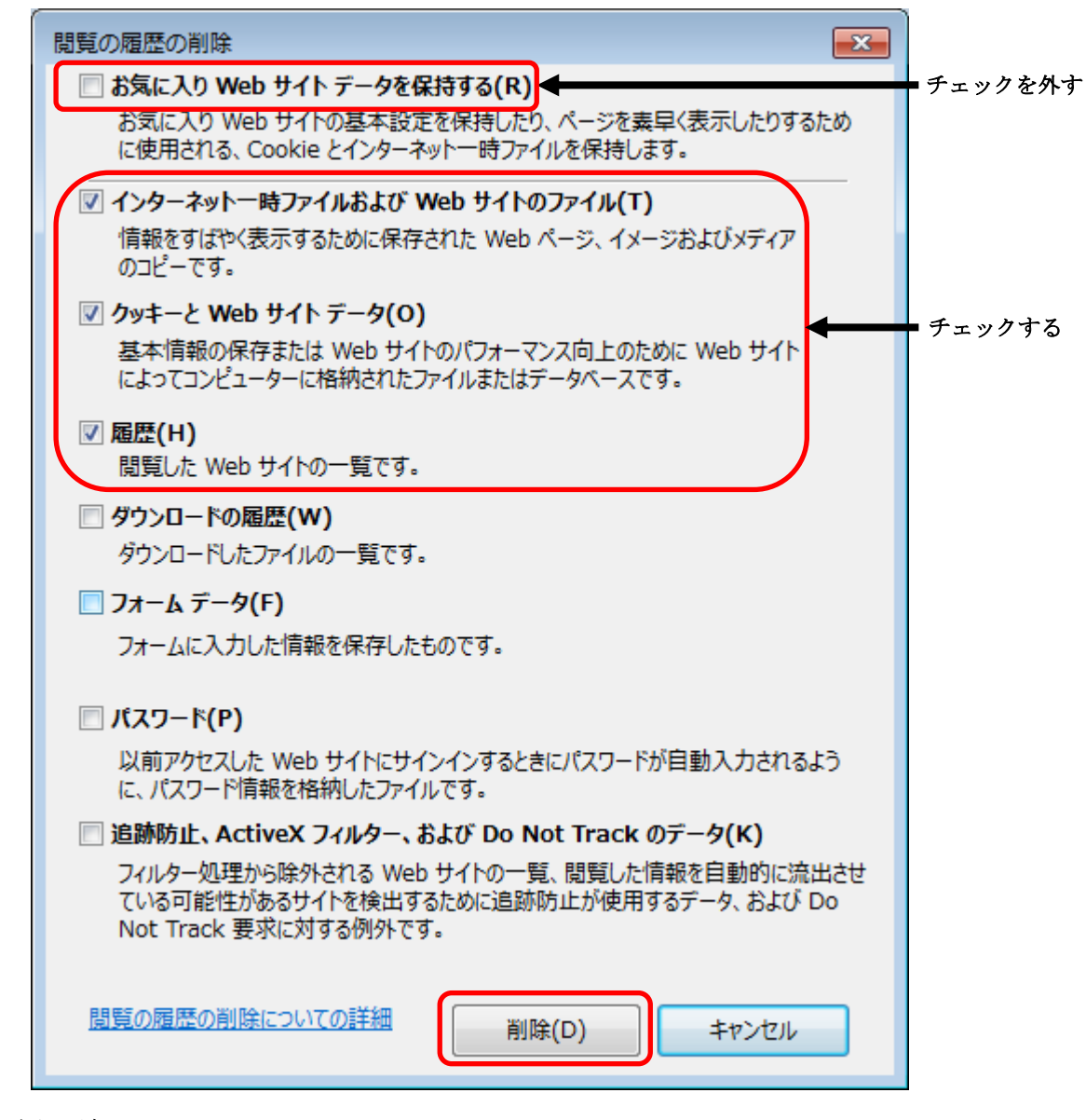

■画面情報の強制更新

「Ctr1」キーと「F5」キーを同時に押下し、表示されている画面を最新の情報に強制更新して下さい。

【対処2】

■「お気に入り」及び「お気に入りバー」の登録削除

「公共施設利用案内・予約システム」のページを「お気に入り」及び「お気に入りバー」に登録されている 場合は、全て削除して下さい。

| ▶ お気に入りバー                                                      |                                                                        |                                                          |                           |                                      |  |  |
|----------------------------------------------------------------|------------------------------------------------------------------------|----------------------------------------------------------|---------------------------|--------------------------------------|--|--|
| 🥖公共施設利用案内・予約システム トゥブページ - ¥                                    | Vindows Internet Extrarer                                              |                                                          |                           |                                      |  |  |
| 😋 🔄 🗢 🙋 https://www.sisetsu.emado.city.tsu.mi                  | e.jp/TsuR/TsuB_st00.aspx                                               | ▼ 4                                                      | 🗟 😽 🗙 🔎 Bing              | • 9                                  |  |  |
| ファイル(E) 編集(E) 表示(V) お気に入り(A) ツーノ                               | ND NO(H)                                                               |                                                          |                           |                                      |  |  |
| 🕎 お気に入り 🛛 🍰 🥭 公共施設利用案内・予約シ                                     |                                                                        |                                                          |                           |                                      |  |  |
| 🏉 公共施設利用案内・予約システム トップペーシ                                       |                                                                        |                                                          | 🏠 • 🗟 • 😑 🖶 • ページ(P)・ セー: | フティ( <u>S</u> )・ ツール( <u>O</u> )・ 🕢・ |  |  |
| 津市公共施設利用案内・予約システ                                               | Д                                                                      | 1                                                        | 利用者IDをすてにお持ちの方はこ          | 56から <u>ログイン</u>                     |  |  |
| トップページ                                                         |                                                                        |                                                          |                           |                                      |  |  |
| □ 空き状況                                                         | □ 施設                                                                   | 情報                                                       | 🗖 予約内容                    | 確認                                   |  |  |
| 施設の予約空き状況を一覧にて照会し<br>ます。利用者IDを取得することにより、予<br>約を登録することも可能となります。 | 利用時間、予約方法、問い<br>各施設および各設備の情報<br>す。地区・施設分類・利用目<br>することができ、設備の空ぎ<br>きます。 | 合わせ先、休館日などの<br>を確認することができま<br>的から目的の施設を検索<br>状況を確認することがで | 利用者IDにて予約情報を一<br>します。     | 覧にて照会                                |  |  |
| <br>  お知らせ一覧                                                   |                                                                        | お知らせ内容                                                   |                           |                                      |  |  |
|                                                                |                                                                        |                                                          |                           |                                      |  |  |
|                                                                |                                                                        |                                                          | 津                         | <u>利用案内へ戻る</u><br><u>5ホームページへ</u>    |  |  |
|                                                                |                                                                        |                                                          | 🕞 インターネット   保護モード 無効      | A ▼ 0.105% ▼ //                      |  |  |

## 「公共施設利用案内・予約システム」の上で右クリックして削除を選択します。

| 🜈 公共施設利用案内・予約システム トップページ - Window                                                                   | s Internet Explorer                                                                                                    | <u>- 🗆 ×</u>    |
|----------------------------------------------------------------------------------------------------|----------------------------------------------------------------------------------------------------|-----------------|
| 🚱 😔 🗢 🙋 https://www.sisetsu.emado.city.tsu.mie.jp/Ts                                                | uR/TsuR0000.aspx 🔄 🔒 😒 😽 🗙 🔎 Bing                                                                                                  | <b>₽</b> •      |
| ファイル(F) 編集(E) 表示(V) お気に入り(A) ツール(T)                                                                 | √)1⊅(H)                                                                                                    |                 |
|                                                                                                    | )<br>・ 、 ・ ページ(P)・ セーフティ(S)・ ツール(<br>・ 、 ・ 、 ・ 、 ・ 、 ・ 、 ・ 、 ・ 、 ・ 、 ・ 、 ・                                                         | 0)* @*<br>12    |
| トップページ<br>単版(D)<br>もあるまご()<br>もあるまご()<br>もあるまご()<br>もあるまご()<br>新しいフォルター(P)<br>タイトルの幅の開整<br>フロパティ(P) | ▶ ▶ ▶ ▶ ▶ ▶ ▶ ▶ ▶ ▶ ▶ ▶ ▶ ▶ ▶ ▶ ▶ ▶ ▶                                                                                              |                 |
| 施設の予約空き状況を一覧にて照会し利ます。利用者IDを取得することにより、予各約を登録することも可能となります。<br>す。                                      | 用時間、予約方法、問い合わせ先、休館日などの利用者IDにて予約情報を一覧にて照会<br>施設および各設備の情報を確認することができまします。<br>地区・施設分類・利用目的から目的の施設を検索<br>ることができ、設備の空き状況を確認することがで<br>ます。 |                 |
| <br> お知らせ一覧                                                                                         | お知らせ内容                                                                                                    |                 |
|                                                                                                    |                                                                                                    |                 |
|                                                                                                    | <u>利用案内へ</u><br>津市ホームベー:                                                                                                    | <u>戻る</u><br>ジヘ |
|                                                                                                    |                                                                                                    |                 |
|                                                                                                    |                                                                                                    | 105% -          |

【対処3】

「公共施設利用案内・予約システム」のページを立ち上げて下さい。互換設定表示を有効にします。 ツール→互換表示設定 を選択します。

| ツ- | -JL(T) | へルプ(H)                               |                |
|----|--------|--------------------------------------|----------------|
|    | 閲覧履    | 湿歴の削除(D)                             | Ctrl+Shift+Del |
|    | InPriv | rate ブラウズ(I)                         | Ctrl+Shift+P   |
|    | 追跡防    | 5止を有効にする(K)                          |                |
|    | Active | ≥X フィルター(X)                          |                |
|    | 接続の    | )問題を修正(C)                            |                |
|    | 最終関    | 1覧セッションを再度開く(S)                      |                |
|    | スター    | -ト メニューにサイトを追加(M)                    |                |
|    | ダウン    | /ロードの表示(N)                           | Ctrl+J         |
|    | ポッフ    | プアップ ブロック(P)                         | +              |
|    | Smar   | tScreen フィルター機能(T)                   | ۱.             |
|    | アドオ    | †ンの管理(A)                             |                |
|    | 互換表    | 示設定(B)                               |                |
|    | このフ    | 7ィードの受信登録(F)                         |                |
|    | フィー    | - ド探索(E)                             | ►              |
|    | Windo  | ows Update(U)                        |                |
|    | パフォ    | ーマンス ダッシュボード                         | Ctrl+Shift+U   |
|    | F12 開  | 発者ツール(L)                             |                |
|    | Windo  | ows Live Writer でこのコンテンツに関する記事を書く(B) |                |
|    | インタ    | ァーネット オプション(0)                       |                |

「互換表示に追加したWebサイト」に施設予約システムのサイト(mie.jp)があるか、確認して下さい。ない場合は「追加するWebサイト」の追加ボタンをクリックし施設予約システムのサイト(mie.jp)を追加して下さい。

|             | 互换表示設定                                                              |         |
|-------------|---------------------------------------------------------------------|---------|
|             | 互換表示設定の変更                                                           |         |
|             | 追加する Web サイト( <u>D</u> ):                                           |         |
|             | mie.jp 追加(A)                                                        | 追加をクリック |
|             | 互換表示に追加した Web サイト( <u>W</u> ):                                      |         |
| ここに表示されて    | mie.jp 削除( <u>R</u> )                                               |         |
| V ADIA O IX |                                                                     |         |
|             |                                                                     |         |
|             |                                                                     |         |
|             |                                                                     |         |
|             |                                                                     |         |
|             |                                                                     |         |
|             | ✓ イントラネット サイトを互換表示で表示する(I)                                          |         |
|             | ✓ Microsoft 互換性リストの使用(U) Internet Explorer のプライバシーに関する声明を読んで詳細を確認する |         |
|             |                                                                     |         |
|             | 閉じる( <u>C</u> )                                                     |         |
|             |                                                                     |         |

チェックされているか確認

なお「互換表示設定」を有効にした後、「閲覧履歴の削除」を実施した場合は、再度【対処3】の 「互換表示設定」を有効にして下さい。

以上のことをご確認いただき、最初から「公共施設利用案内・予約システム」のページを立ち上げて操作を行っ て下さい。正常に操作が完了しましたら「お気に入り」に再度登録していただいて結構です。